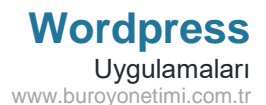

Wordpress kurulumu için internette birçok anlatım yönetimi bulunmaktadır. Anlatımlardan derlenmiş basit bir yükleme yönetimi aşağıda yer almaktadır. İşlemleri uygulayarak çok kısa sürede yüklemelerinizi yapabilirsiniz.

Kurulum yapan öğretmenlerden gelen hata bildirimleri üzerine anlatımda güncellemeler yapılmıştır.

### Kurulum Dosyaları:

WordPress: https://tr.wordpress.org/download/ adresine girerek buradan son sürümü indirebilirsiniz.

**XAMPP**: <u>https://www.apachefriends.org/tr/index.html</u> adresinden indirebilirsiniz.

1. ADIM: Server/Veritabanı için XAMPP programının indirilmesi ve kurulması

Xampp programını aşağıdaki linke tıklayınız. Aşağıdaki linkte son versiyon (64 bit) yer almaktadır.

Son güncel halini <u>https://www.apachefriends.org/tr/index.html</u> adresinden indirebilirsiniz.

İndirme işlemine başlamadan önce bilgisayarınızın 32 veya 64 bit türüne göre indirme yapınız.

Dosya bilgisayarınıza indikten sonra kurulumu başlatınız.

Programı çalıştırınca 2 uyarı gelecek. Bunlara EVET ve TAMAM diyerek sonraki sayfada hiçbir değişiklik yapmadan NEXT komutları ile programın kurulumu yapılacaktır.

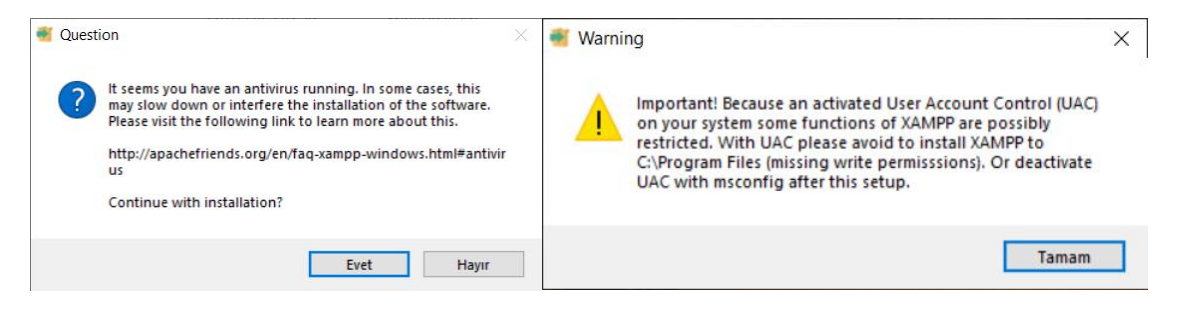

4-5 sayfa gelecek ve NEXT komutları ile değişiklik yapmadan devam ediniz.

| 🗃 Setup | -                                  |        | Setup | - 🗆 X                                                 |
|---------|------------------------------------|--------|-------|-------------------------------------------------------|
|         | Setup - XAMPP                      |        |       | Completing the XAMPP Setup Wizard                     |
|         | Welcome to the XAMPP Setup Wizard. |        |       | Setup has finished installing XAMPP on your computer. |
|         |                                    |        |       | Do you want to start the Control Panel now?           |
|         |                                    |        |       |                                                       |
|         |                                    |        |       |                                                       |
|         |                                    |        |       |                                                       |
|         |                                    |        |       |                                                       |
|         |                                    |        |       |                                                       |
|         | < Back Next >                      | Cancel |       | < Back Finish Cancel                                  |

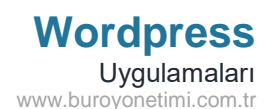

### 2. ADIM: XAMPP programının çalıştırılması

Windows Başlangıç Menüsü veya Windows Arama Kutusuna XAMPP yazarak programı çalıştırınız.

Dikkat! Bazı bilgisayarlarda kurulum esnasında bilgisayar kapanıp yeniden başlamaktadır.

Başlat menüsü içinde XAMPP uygulaması bulunmamaktadır. Aşağıdaki adrese giriş yapın ve dosyanın üzerinde farenin sağ düğmesi ile Gönder/Masaüstü Kısayol Oluştur komutunu tıklayın.

Bu bilgisayarlar masaüstünden kısayola tıklayarak işlemlerini başlatacaktır.

C:/xampp/xamp-control.exe

| 🔀 XAMPP            | Control Pan                | el v3.3.0 [Cor | mpiled: Apr 6th 202 | 21]     |         |        | _    |          |
|--------------------|----------------------------|----------------|---------------------|---------|---------|--------|------|----------|
| ខា                 | XAMPP Control Panel v3.3.0 |                |                     |         |         |        |      |          |
| Modules<br>Service | Module                     | PID(s)         | Port(s)             | Actions |         |        |      | Netstat  |
|                    | Apache                     |                |                     | Start   | 1 Admin | Config | Logs | Shell    |
|                    | MySQL                      |                |                     | Start   | 2 Admin | Config | Logs | Explorer |
|                    | FileZilla                  |                |                     | Start   | Admin   | Config | Logs | Services |
|                    | Mercury                    |                |                     | Start   | Admin   | Config | Logs | 😡 Help   |
|                    | Tomcat                     |                |                     | Start   | Admin   | Config | Logs | 📃 Quit   |

Apache ve MYSQL ile çalışma yapacağız. Karşılarında bulunan START komutlarını tıklayınız.

Herhangi bir hata yoksa her iki uygulama da YEŞİL yanacaktır.

| 🔀 XAMPP                    | XAMPP Control Panel v3.3.0 [Compiled: Apr 6th 2021] - |               |         |         |       |        |      |           | ×   |
|----------------------------|-------------------------------------------------------|---------------|---------|---------|-------|--------|------|-----------|-----|
| XAMPP Control Panel v3.3.0 |                                                       |               |         |         |       |        |      |           | fig |
| Service                    | Module                                                | PID(s)        | Port(s) | Actions |       |        |      | Nets      | tat |
|                            | Apache                                                | 16380<br>8244 | 80, 443 | Stop    | Admin | Config | Logs | 🗾 She     | ell |
|                            | MySQL                                                 | 20144         | 3306    | Stop    | Admin | Config | Logs | 🔚 Explo   | rer |
|                            | FileZilla                                             |               |         | Start   | Admin | Config | Logs | 📑 😼 Servi | ces |
|                            | Mercury                                               |               |         | Start   | Admin | Config | Logs | 😡 Hel     | p   |
|                            | Tomcat                                                |               |         | Start   | Admin | Config | Logs | 📃 Qui     | it  |

### 3. ADIM: Apachi veya MySQL yeşil yanmıyor

Windows Başlangıç Menüsü veya Windows Arama Kutusuna services.msc veya HİZMETLER yazıp ENTER'e basın.

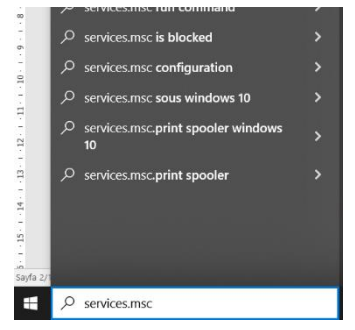

Wordpress

Uygulamaları www.buroyonetimi.com.tr

Hizmetler penceresinden en aşağılarda WORLD WIDE WEB YAYIMLAMA hizmetini bulun ve üzerinde farenin sağ düğmesini tıklayarak DURDUR tuşuna basın.

Apachi veya MySQL start düğmesine tekrar bastığınızda YEŞİL yanacaktır.

| 🝓 Hizmetler                                     |                                     |             |           |                 |                  | - | ×     |
|-------------------------------------------------|-------------------------------------|-------------|-----------|-----------------|------------------|---|-------|
| Dosya Eylem Görünüm Yardım                      |                                     |             |           |                 |                  |   |       |
| 🗇 🔿 📰 🖾 🖻 🔝 🖬 🕨 🖿 💷 🕨                           |                                     |             |           |                 |                  |   |       |
| Hizmetler (Yerel)                               | 2                                   |             |           |                 |                  |   |       |
| World Wide Web Yayımlama                        | Ad                                  | Açıklama    | Durum     | Başlangıç Türü  | Farklı Oturum Aç |   | ^     |
| Hizmeti                                         | 🤹 Windows Uzaktan Yönetim (         | Windows     |           | Elle            | Network Service  |   |       |
|                                                 | 🤹 Windows Yazı Tipi Önbelleği       | Sık kullanı | Çalışıyor | Elle            | Local Service    |   |       |
| Hizmeti <u>durdur</u><br>Hizmeti veniden baslat | Windows Yedekleme                   | Yedeklem    |           | Elle            | Local System     |   |       |
|                                                 | 🤹 Windows Yönetim Hizmeti           | Hazırlama   |           | Elle            | Local System     |   |       |
|                                                 | 🎇 Windows Yönetim Yardımcıları      | İşletim sis | Çalışıyor | Otomatik        | Local System     |   |       |
| Açıklama:                                       | 🧠 WinHTTP Web Proxy Otomat          | WinHTTP i   | Çalışıyor | Elle            | Local Service    |   |       |
| Yöneticisi üzerinden Web bağlantısı             | 🆏 WMI Performans Bağdaştırıc        | Windows     |           | Elle            | Local System     |   |       |
| ve yönetimi sağlar                              | 🙀 World Wide Web Yayımlama          | İnternet I  | Çalışıyor | Otomatik        | Local System     |   |       |
|                                                 | 🥋 WWAN Otomatik Yapılandır          | Bu hizmet   |           | Elle            | Local System     |   |       |
|                                                 | 🖏 Xbox Accessory Managemen          | This servic |           | Manuel (Tetikle | Local System     |   |       |
|                                                 | 🆏 Xbox Live Ağ Hizmeti              | Bu hizmet   |           | Elle            | Local System     |   |       |
|                                                 | 🎑 Xbox Live Kimlik Doğrulama        | Xbox Live   |           | Elle            | Local System     |   |       |
|                                                 | 🎑 Xbox Live Oyun Kaydetme           | Bu hizmet   |           | Manuel (Tetikle | Local System     |   |       |
|                                                 | 🖏 Yazdırma Biriktiricisi            | Bu hizmet   | Çalışıyor | Otomatik        | Local System     |   |       |
|                                                 | 🎑 Yazıcı Uzantıları ve Bildirimleri | Bu hizmet   |           | Elle            | Local System     |   |       |
|                                                 | 🍓 Yazılım Koruması                  | Windows     |           | Otomatik (Gecik | Network Service  |   |       |
|                                                 | 🤹 Yerel Oturum Yöneticisi           | Yerel kulla | Çalışıyor | Otomatik        | Local System     |   |       |
|                                                 | 🍓 Yerel Profil Yardımcısı Hizmeti   | Bu hizmet   |           | Manuel (Tetikle | Local Service    |   |       |
|                                                 | 🍓 Yetenek Erişim Yöneticisi Hiz     | UWP uyg     | Çalışıyor | Elle            | Local System     |   |       |
|                                                 | 🆏 Yönlendirme ve Uzaktan Eriş       | Yerel ağ v  |           | Devre Dışı      | Local System     |   |       |
|                                                 | 🖏 Zaman Aracısı                     | WinRT uy    | Çalışıyor | Manuel (Tetikle | Local Service    |   |       |
|                                                 |                                     |             |           |                 |                  |   | <br>~ |
| Genişletilmiş (Standart /                       |                                     |             |           |                 |                  |   |       |
|                                                 |                                     |             |           |                 |                  |   |       |

Bazı bilgisayarlarda güncelleme olmadığı için bu işlemlere ihtiyaç duymadan XAMPP programı hatasız şekilde çalışmaktadır. Start sonrası Yeşil yanmıyorsa bu işlemler her açılışta tekrar edilmelidir. Veya yeni port tanımlanmalıdır.

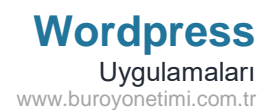

#### 4. ADIM: Veritabanı oluşturma

Wordpress uygulamasının çalışması için bilgilerin saklanacağı veritabanına ihtiyaç duyulmaktadır.

Xampp programı kapalıysa çalıştırınız.

Apachi ve MySQL programlarında START düğmesine basınız.

Yeşil yandıktan sonra MySQL karşısında bulunan ADMIN komutuna tıklayınız.

| 🔀 ХАМРР | XAMPP Control Panel v3.3.0 [Compiled: Apr 6th 2021] - |               |              |         |       |        |      |             |
|---------|-------------------------------------------------------|---------------|--------------|---------|-------|--------|------|-------------|
| 8       | XA                                                    | MPP Cont      | rol Panel v3 | .3.0    |       |        |      | Jero Config |
| Service | Module                                                | PID(s)        | Port(s)      | Actions |       |        |      | Netstat     |
|         | Apache                                                | 16380<br>8244 | 80, 443      | Stop    | Admin | Config | Logs | Shell       |
|         | MySQL                                                 | 20144         | 3306         | Stop    | Admin | fig    | Logs | Explorer    |
|         | FileZilla                                             |               |              | Start   | Admin | Config | Logs | Services    |
|         | Mercury                                               |               |              | Start   | Admin | Config | Logs | 😡 Help      |
|         | Tomcat                                                |               |              | Start   | Admin | Config | Logs | 📃 Quit      |

- 1- Veritabanları komutuna tıklayın.
- 2- Boş kutuya Veritabanı adınızı yazın.
  Türkçe karakter, boşluk olmayacak.
  utf8mb4\_general\_ci seçili olacak.
  OLUŞTUR komutu ile veritabanınız oluşturulacaktır.

Utf8mb4\_general\_ci ve diğerleri webde kullanılan dilleri ifade etmektedir. Evrensel bir dil olduğu için bu dilin aktif olmasına dikkat ediniz.

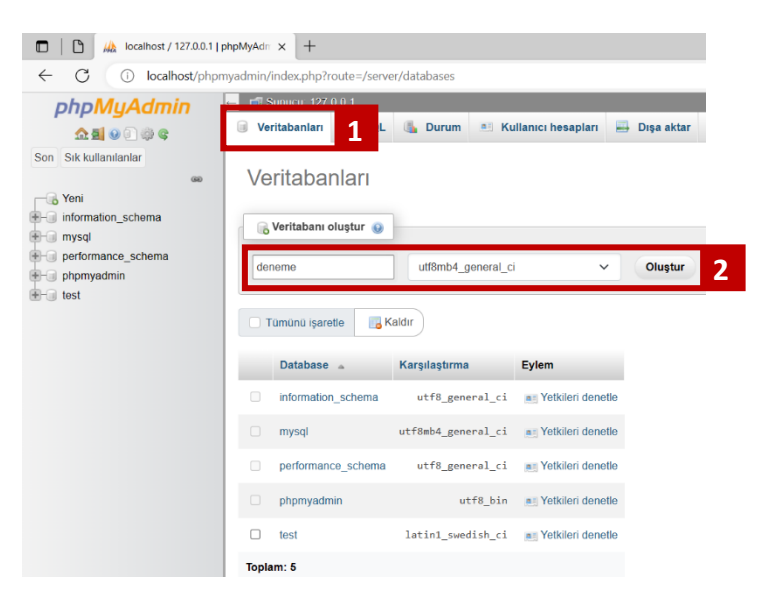

Soldaki listeler içine oluşturduğum DENEME veri tabanı eklendi.

Sağ tarafta TABLO BULUNAMADI uyarısı yer alıyor.

Tablolar WORDPRESS kurulumunda tablolar otomatik oluşturulacaktır.

Veritabanında yapılacak işlemler bitti.

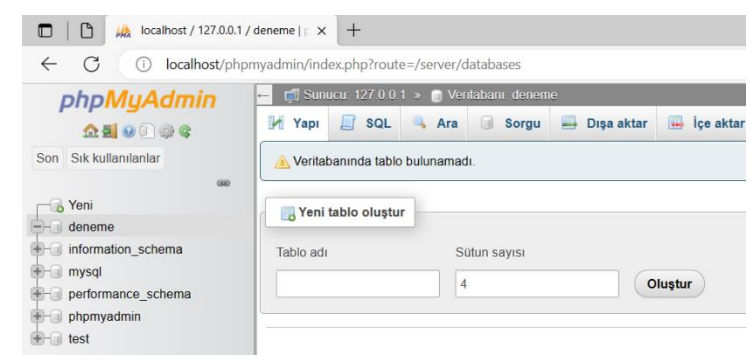

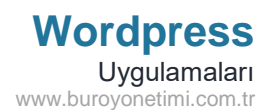

### 5. ADIM: Wordpress dosyasını indirme ve veritabanı bilgilerini oluşturma

Aşağıdaki linkte son versiyonun direkt indirme linki yer almaktadır.

https://tr.wordpress.org/download/ adresine girerek buradan son sürümü indirebilirsiniz.

Kurulum dosyası indikten sonra Winrar içinde gelen klasörü masa üstüne çıkarınız.

Klasörün içinde <mark>wp-config-sample.php</mark> dosyası bulunmaktadır. Bu dosyanın üzerinde farenin sağ düğmesine tıklayın. BİRLİKTE AÇ komutu içinde bulunan NOT DEFTERİ ile açınız.

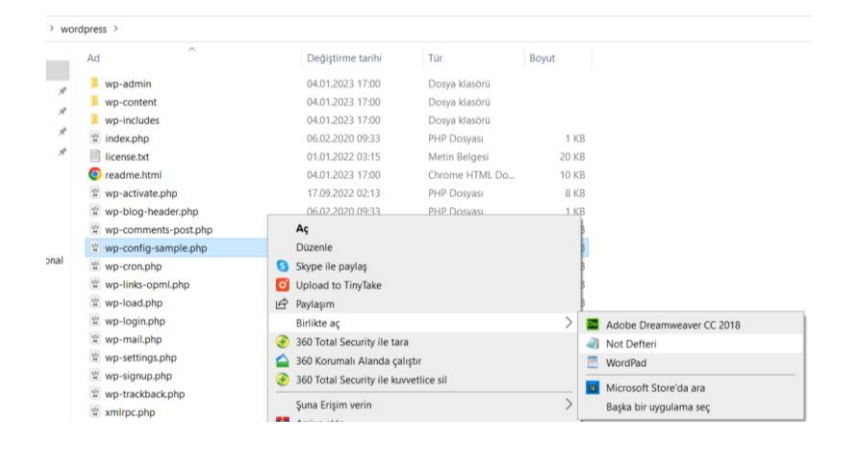

20. satırdan sonra bulunan aşağıdaki ifadeleri değiştiriniz.

Tırnakları kesinlikle kaldırmayınız. Değişiklikleri tırnak içinde yapınız.

Veritabanınıza hangi ismi verdiyseniz onu yazın.

Kullanıcı ROOT olacak.

Parola kelimesini silin sadece kesmeler kalacak.

| /** WordPress için kullanılacak veritabanının adı */  | /** WordPress için kullanılacak veritabanının adı */ |
|-------------------------------------------------------|------------------------------------------------------|
| define( 'DB_NAME', ' <mark>veritabaniismi</mark> ' ); | define( 'DB_NAME', ' <mark>deneme</mark> ' );        |
| /** MySQL veritabanı kullanıcısı */                   | /** MySQL veritabanı kullanıcısı */                  |
| define( 'DB_USER', ' <mark>kullaniciadi</mark> ' );   | define( 'DB_USER', ' <mark>root</mark> ' );          |
| /** MySQL veritabanı parolası */                      | /** MySQL veritabanı parolası */                     |
| define( 'DB_PASSWORD', ' <mark>parola</mark> ' );     | define( 'DB_PASSWORD', " );                          |

Değişiklikleri yaptıktan sonra dosyanızı kaydedin.

wp-config-sample.php dosya adındaki –sample yazısını kaldırın. wp-config.php dosya adınız olacak.

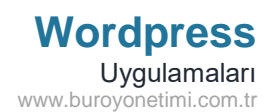

6. ADIM: Wordpress klasörü ve dosyaları sunucuya yükleme

Masaüstünde bulunan WORDPRESS klasörünün üzerine giderek kopyalayınız.

Klasörün içindekilerini değil, klasörün kendisini kopyalayınız.

### Bilgisayarım $\rightarrow$ C $\rightarrow$ Xampp $\rightarrow$ htdocs

yolunu izleyerek HTDOCS klasörünü açınız.

Kopyaladığınız WORDPRESS klasörünü HTDOCS içine yapıştırınız.

2. işlem olarak da WORDPRESS klasörünü açarak wp-config.php dosyasını kopyalayınız

Bir adım geri gelerek önceki klasör olan HTDOCS klasörü içine yapıştırınız.

HTDOCS içinde WORDPRESS klasörü ve wp-config.php dosyalarımız olacak.

| Bu bilgisayar 👌 Yerel Disk (C:) 👌 xampa | p > htdocs >      |                |       |
|-----------------------------------------|-------------------|----------------|-------|
| Ad                                      | Değiştirme tarihi | Tür            | Boyut |
| 📕 dashboard                             | 22.01.2023 19:41  | Dosya klasörü  |       |
| 📕 img                                   | 22.01.2023 19:41  | Dosya klasörü  |       |
| 📕 webalizer                             | 22.01.2023 19:41  | Dosya klasörü  |       |
| wordpress                               | 23.01.2023 01:49  | Dosya klasörü  |       |
| 📜 xampp                                 | 22.01.2023 19:41  | Dosya klasörü  |       |
| applications.html                       | 15.06.2022 19:07  | Chrome HTML Do | 4 KB  |
| 🤍 bitnami.css                           | 15.06.2022 19:07  | CSS Dosyası    | 1 KB  |
| 😫 favicon.ico                           | 16.07.2015 18:32  | Simge          | 31 KB |
| 🔮 index.php                             | 16.07.2015 18:32  | PHP Dosyası    | 1 KB  |
| 🔮 wp-config.php                         | 23.01.2023 01:37  | PHP Dosyası    | 4 KB  |
|                                         |                   |                |       |

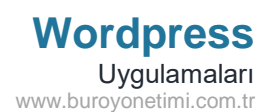

### 7. ADIM: Tarayıcıda siteyi çalıştırma

XAMPP programınız kapalıysa açın ve Apachi ile MYSQL'i başlatınız. Start yapınca yeşile dönmüyorsa HİZMETLER bölümünden World Wide Web'i durdurun.

Google veya İnternet Explorer açınız. Adres çubuğuna aşağıdaki adresi yazınız veya kopyalayıp yapıştırınız.

### http://localhost/wordpress

Kullanıcı hesabının oluşturulacağı bir sayfa gelecek. Buraya kullanıcı adınızı ve şifre bilgilerinizi giriniz. Şifrenizi değiştirebilirsiniz. Kesinlikle kaybetmeyiniz.

| WordPress - Kurulum × +                            |                                                                                                    |   |          |        |                        |                    |                 | - | 0 | ×                                               |
|----------------------------------------------------|----------------------------------------------------------------------------------------------------|---|----------|--------|------------------------|--------------------|-----------------|---|---|-------------------------------------------------|
| ← C () localhost/wordpress/wp-admin/install.php    |                                                                                                    | ш | <b>H</b> | PI     | 62 %                   | ₹⁄≡                | ⊕               | 6 | ۲ |                                                 |
| Hoşgela<br>Meşhur beş<br>genişletilebil<br>Gerekli | iniz<br>kikalık WordPress kurulum işlemine hoş geldiniz! Aşağıdaki bilgileri doldurduktan sonra en<br>ve en güçlü kişisel yayın platformuna merhaba deyin.<br>iİgiler |   |          |        |                        |                    |                 |   |   | Q<br>+;<br>#<br>#<br>#<br>#<br>0<br>0<br>0<br>4 |
| Site başlığı<br>Kullanıcı adı                      | Büro Yönetimi<br>buro<br>Kullanıcı adı sadece alfanumerik karakterler, boşluk, alt çizgi, tire, nokta ve @<br>sembolünü içerebilir.                                   |   |          |        |                        |                    |                 |   |   | +                                               |
| Parola                                             | Orta        Önemli: Giriş yapmak için bu parolaya ihtiyacınız var. Lütfen güvenli bir şekilde saklayın.                                                               |   |          |        |                        |                    |                 |   |   |                                                 |
| E-posta adre                                       | niz kosestk@gmail.com<br>Devam etmeden önce e-posta adresinizi iki kere kontrol edin.                                                                                 |   | V        | Vindow | ows'u E<br>/s'u etkink | itkinle<br>estimek | ştir<br>için Ay |   |   | Ð<br>چ                                          |

Bilgilerinizi girdikten sonra en altta bulunan WORDPRESS'i KUR komutu ile sitenizi kurabilirsiniz.

Kullanıcı adı ve şifreniz ile sitenize giriş yapabilirsiniz.

ADMIN (YÖNETİCİ) sayfasında yaptığınız tüm değişiklikler sitenizin ana sayfasında anında yayınlanmaya başlayacaktır.

TAVSİYE: Bir bilgisayarda tüm işlemleri yapınız. Xampp kurulum dosyasını ve değişiklik yaptığınız Wordpress klasörünü ve wp-config.php dosyasını flash belleğe atınız. Sırasıyla tüm bilgisayarlara kurulum yapınız ve Wordpress klasörü ile wp-config.php dosyasını xampp içinde htdocs klasörüne yapıştırınız. Bu sayede tüm bilgisayarlarda aynı veritabanı olacaktır. Ayrıca tüm bilgisayarlar için aynı kullanıcı adı ve şifresini oluşturunuz. Sonradan yaşanacak hatalarda başka bir bilgisayardan veritabanını kopyalayıp sorun olan bilgisayara yapıştırarak işlemlere kaldığınız yerden devam edebilirsiniz.

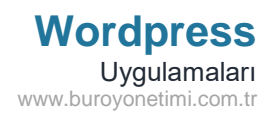

. .

# YÖNETİCİ SAYFASI

| 🕽 📔 🔀 Başlangıç « Büro Yönetimi — Wor 🗙 🕂                     |                                                                                                    |                                                     |                                                               |                                                                                                    | -                         | 0    |
|---------------------------------------------------------------|----------------------------------------------------------------------------------------------------|-----------------------------------------------------|---------------------------------------------------------------|----------------------------------------------------------------------------------------------------|---------------------------|------|
| - C i localhost/wordpress/wp-admin/                           |                                                                                                    |                                                     |                                                               | A® 10 1                                                                                                    | · @ (0                    |      |
| 🔏 Būro Yönetimi 🖸 1 📮 0 🕂 Yeni                                |                                                                                                    |                                                     |                                                               |                                                                                                    | Merhaba, buro             |      |
| Başlangıç Başlangıc                                           |                                                                                                    |                                                     |                                                               | Ekran tercihleri                                                                                                    | ▼ Yardım ▼                |      |
| slangıç<br>ncellemeler 1                                      |                                                                                                    |                                                     |                                                               | I.                                                                                                    | 🗙 Gizle                   |      |
| Yazılar Word                                                  | Press'e hoşge                                                                                                    | eldiniz!                                            |                                                               |                                                                                                    |                           |      |
| Ortam<br>6.1.1 sürümü l                                       | akkında daha fazla bilgi edinin.                                                                                   |                                                     |                                                               |                                                                                                    |                           |      |
| Sayfalar                                                      |                                                                                                    |                                                     |                                                               |                                                                                                    |                           |      |
| Yorumlar                                                      |                                                                                                    |                                                     |                                                               |                                                                                                    |                           |      |
| Görünüm                                                       |                                                                                                    |                                                     |                                                               |                                                                                                    |                           | - 11 |
| Eklentiler 🕦                                                  | in the second second second second second second second second second second second second second second second    |                                                     |                                                               |                                                                                                    |                           |      |
| Kullanıcılar Zengii                                           | r ve modeller ile yazar<br>niceriăi                                                                                | Özellestirin                                        | blok temalarla                                                | Stiller ile sitenizin görünür<br>hissini değistirin                                                                   | nünü ve                   |      |
| Araçıar Blok mo<br>Ayarlar yerleşim<br>Menüvü daralt şayfalar | delleri, önceden yapılandırılmış blok<br>eridir. İlham almak veya anında yeni<br>oluşturmak için bunları kullanın. | Sitenizdeki her ş<br>kadar tamamını,<br>tasarlayın. | eyi, üst kısımdan alt kısma<br>bloklar ve modeller kullanarak | Sitenize ince ayar yapın veya tamame<br>görünüm kazandırın! Yaratıcı olun, ye<br>paleti veya yazı tipine ne dersiniz? | n yenî bir<br>ni bir renk |      |
| Yeni say                                                      | a ekle                                                                                                    | Site düzenleyicis                                   | ini aç                                                        | Stilleri düzenle                                                                                                    |                           |      |
| Site sağlığı durumu                                           |                                                                                                    | ~ ~ *                                               | Hızlı taslak                                                  |                                                                                                    | ~ ~ *                     |      |
| Man/in hilsi vale                                             | Siteniz hakkında bilgi toplamak için si<br>otomatik olarak düzenli aralıklarla çal                                 | te sağlığı denetimleri<br>ıştırılır. Şimdi siteniz  | Başlık                                                        | Windows'u Etkin                                                                                                    | ileştir                   |      |
| Henuz biigi yok                                               | hakkında bilgi toplamak için <u>Site sağl</u><br>edebilirsiniz.                                                    | ığ <u>ı ekranını</u> ziyaret                        | cerik                                                         | Windows'u etkinleştirm                                                                                                | ıek için Ayarlar'a ç      |      |
|                                                               |                                                                                                    |                                                     |                                                               |                                                                                                    |                           | 1020 |

## SITENIZIN ANA SAYFASI

| Concernation of the second second s | • • • • • •      |
|----------------------------------------------------------------------------------------------------|------------------|
| Būro Yönetimi                                                                                                    | -<br>Örnek sayfa |
| Mindblown: a blog about philosophy.                                                                                                    |                  |
| Merhaba dünya!                                                                                                    |                  |
| yazıyı düzenleyin ya da silin. Sonra yazmaya<br>başlayın!                                                                                                    |                  |
| 23 Ocak 2023                                                                                                    |                  |
|                                                                                                    |                  |